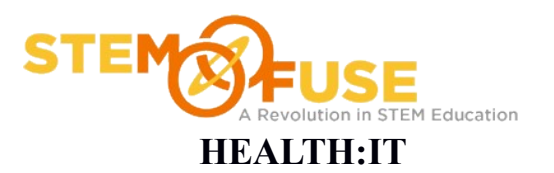

## Practice Fusion Assignment 4

### Training on Practice Fusion

1. Click the "Home" link located on the top left of the screen.

| 🔷 practic | e fusion* |        |     |          |      |           |         |
|-----------|-----------|--------|-----|----------|------|-----------|---------|
| Home      | Schedule  | Charts | eRx | Messages | Labs | Documents | Reports |

2. If you are able to see a green bar located at the bottom of the screen click "Steps to set up" link.

| 🗙 turn off training | Welcome to your EHR <u>Steps to set up</u> | 💭 start a live chat |
|---------------------|--------------------------------------------|---------------------|

If you don't see the green bar click the "Get Help" link located at the top of the page and then click the "Turn Training On" link in the menu. Doing this should make the green bar at the bottom of the page appear.

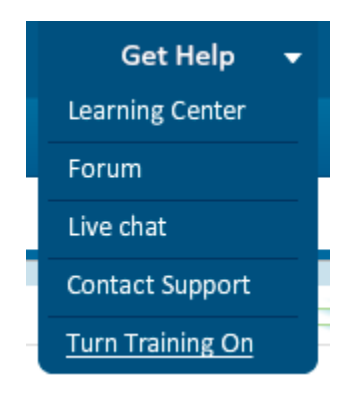

3. Click the arrow on the green bar to expand to see more information. Once the content is visible click "Experience Charting" link under the steps to setup heading. Follow the onscreen prompts.

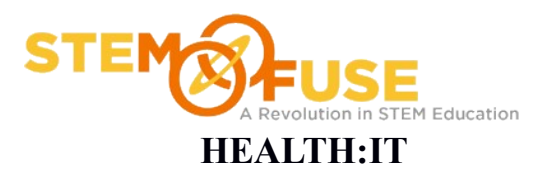

## Practice Fusion Assignment 4

#### Training on Practice Fusion

| You're making progress!           | Steps to setup          |
|-----------------------------------|-------------------------|
| Follow the steps to the right and |                         |
| soon you'll be charting patient   | 1. Experience charting  |
| visits electronically.            | 2. Add your staff       |
| Helpful resources                 | 3. Import your patients |
| Learning Center                   | 4. Turn on eRx          |
| Forum                             | 5. Turn on labs         |
| Talk with a rep                   | 5                       |

4. Repeat step 3 and click "Add your staff". Then Click the Learn link at the top right corner to watch a video on how to add your staff.

| EHR SETTI   | NGS       |            | Users               | Profiles F      | ractice Per | missions Not | ifications and alerts | x<br>Templates  |
|-------------|-----------|------------|---------------------|-----------------|-------------|--------------|-----------------------|-----------------|
| Show Inacti | ve Users  |            |                     |                 |             |              | e le                  | Add New User(s) |
| First Name  | Last Name | Username   | Email               | Edit Level      | Active      | eRx          | Actions               | Administrator   |
| Gregory     | Latterell | glatterell | gregoryl@alextech   | Phys. / MD / DO | Yes         |              | Reset Password        | Yes             |
| Kellie      | Tatge     | ktatge73   | kelliet@alextech.e  | Phys. / MD / DO | Yes         |              | Reset Password        | Yes             |
| Fred        | Flinstone | fflinstone | gregorylatterell@ya | Staff           | Yes         |              | Reset Password        | No              |
| Kari        | Berry     | kberry48   | kariberry@yahoo.c   | NP / PA         | Yes         |              | Reset Password        | No              |
| Buster      | Brown     | bbrown16   | karitatge@yahoo.c   | Phys. / MD / DO | Yes         |              | Reset Password        | No              |
|             |           |            |                     |                 |             |              |                       |                 |
|             |           |            |                     |                 |             |              |                       |                 |
|             |           |            |                     |                 |             |              |                       |                 |
|             |           |            |                     |                 |             |              |                       |                 |
|             |           |            |                     |                 |             |              |                       |                 |
|             |           |            |                     |                 |             |              |                       |                 |
|             |           |            |                     |                 |             |              |                       |                 |
|             |           |            |                     |                 |             |              |                       |                 |
|             |           |            |                     |                 |             |              |                       |                 |
|             |           |            |                     |                 |             |              |                       |                 |
|             |           |            |                     |                 |             |              |                       |                 |
|             |           |            |                     |                 |             |              |                       |                 |
|             |           |            |                     |                 |             |              |                       |                 |

5. Repeat step 3 and click "Import your patients". This will pop up a new window on information about importing patients with a sample image.

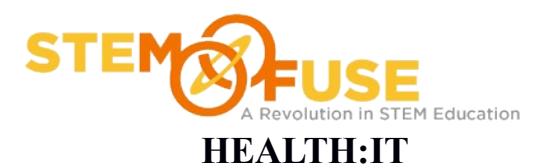

# Practice Fusion Assignment 4

#### **Training on Practice Fusion**

|                                              | patients                                                                                            | dan sa                                                                                                    | Detunnets                                                                              | is file                                    | hatertes:                                                                                                    |                                   |                                                                            |                                                             |                                                                            |                                                                                  | ×                                                                                                    |
|----------------------------------------------|----------------------------------------------------------------------------------------------------|----------------------------------------------------------------------------------------------------|----------------------------------------------------------------------------------------|--------------------------------------------|----------------------------------------------------------------------------------------------------|-----------------------------------|----------------------------------------------------------------------------|-------------------------------------------------------------|----------------------------------------------------------------------------|----------------------------------------------------------------------------------|----------------------------------------------------------------------------------------------------|
| Patier                                       | nt Demographi                                                                                       | ics File Uploa                                                                                                    | d:                                                                                     |                                            |                                                                                                    |                                   |                                                                            |                                                             |                                                                            |                                                                                  |                                                                                                    |
| 1.<br>inf                                    | By uploading a formation succ                                                                       | a file containir<br>essfully impor                                                                                                    | ng your patier<br>ted into the s                                                       | nt demogr<br>system wi                     | aphic information, P<br>thin 2 business days.                                                                          | ractice Fusio                     | n can norma                                                                | ally have                                                   | e all of yo                                                                | ur patient                                                                       |                                                                                                    |
| 2.                                           | Please choose                                                                                       | to upload eit                                                                                                    | her:                                                                                   |                                            |                                                                                                    |                                   |                                                                            |                                                             |                                                                            |                                                                                  |                                                                                                    |
|                                              | a. An Excel                                                                                         | File with data                                                                                                    | placed neatly                                                                          | into app                                   | ropriate columns.                                                                                                    |                                   |                                                                            |                                                             |                                                                            |                                                                                  |                                                                                                    |
|                                              | b. A "flat file                                                                                     | e" which is a s                                                                                                    | imple text file                                                                        | e with data                                | a separated by comn                                                                                                    | nas. Please r                     | nake sure the                                                              | ere is a                                                    | header ro                                                                  | w to start.                                                                      |                                                                                                    |
|                                              | c. Files can                                                                                        | be of the follo                                                                                                    | wing types: >                                                                          | ds, xlsx, xl                               | m, csv, pdf, txt, zip, a                                                                                               | dt, dat, dbf, k                   | oak, asc                                                                   |                                                             |                                                                            |                                                                                  |                                                                                                    |
| 3                                            | Data may be th                                                                                      | ne following v                                                                                                    | alues:                                                                                 |                                            |                                                                                                    |                                   |                                                                            |                                                             |                                                                            |                                                                                  |                                                                                                    |
| 5.                                           | Title First N                                                                                       |                                                                                                    | Managa Lant Mi                                                                         | De                                         | and ant Name C. C.                                                                                                    | . Frankar                         | (C =   = =   N = ===                                                       | al lat                                                      | THE OF                                                                     | an Name o                                                                        | £6:                                                                                                    |
|                                              | Title, First N                                                                                      | ame, ivilddie i                                                                                                    | vame, Last Iva                                                                         | ame, Prev                                  | ious Last Name, Sum                                                                                                    | x, Employer                       | (School Nam                                                                | ie), Job                                                    | Title, Off                                                                 | ice Name, U                                                                      | mice                                                                                                    |
|                                              | Phone, Offi                                                                                         | ce Phone Ext.                                                                                                    | , Office Fax, F                                                                        | fome Pho                                   | one, Home Fax, Mob                                                                                                    | ile Phone, Pa                     | iger, Email, A                                                             | lt. Emai                                                    | I, Social S                                                                | ecurity #, M                                                                     | arital                                                                                                    |
|                                              | Status, Geno                                                                                        | der, Date of B                                                                                                    | irth, Address                                                                          | Line 1, Ad                                 | dress Line 2, Address                                                                                                  | Line 3, City, 3                   | State, Zip Co                                                              | de, Cou                                                     | ntry, Con                                                                  | nments                                                                           |                                                                                                    |
| C                                            |                                                                                                    |                                                                                                    |                                                                                        |                                            |                                                                                                    |                                   |                                                                            |                                                             |                                                                            |                                                                                  |                                                                                                    |
| Samp                                         | le:                                                                                                 |                                                                                                    |                                                                                        |                                            |                                                                                                    |                                   |                                                                            |                                                             |                                                                            |                                                                                  |                                                                                                    |
| Samp                                         |                                                                                                    | ABC                                                                                                    | 21.0                                                                                   | 10                                         |                                                                                                    |                                   |                                                                            | and a start                                                 | al                                                                         |                                                                                  | 100.07                                                                                                    |
| Samp                                         | le:<br>) 🧀 🖬 🛛                                                                                      |                                                                                                    | <b>3   19 -</b> (2                                                                     | •   🛃 2                                    | Σ + 💂 🛄 🖄 🖄                                                                                                    |                                   | 🔂   ᡟ R                                                                    | eply with                                                   | n <u>C</u> hanges.                                                         | End Revie                                                                        | w 100%                                                                                                    |
| Samp                                         | ie:                                                                                                 | Ì <u>Q</u> , ∜?  <<br>▼ &                                                                                                    | <b>3   19 •</b> (24                                                                    | •   😫 :                                    | Σ • 🖕 🛄 🕲 🐿                                                                                                    |                                   | <b>       </b>   *2 R                                                      | eply with                                                   | n <u>C</u> hanges                                                          | End Revie                                                                        | w 100%                                                                                                    |
|                                              | le:<br>) 2 4 5 5 6 6 6 6 6 6 6 6 6 6 6 6 6 6 6 6 6                                                  | ■ <u>]</u>   ***   <<br>• <i>f</i> ×<br>B                                                                                                    | <b>с</b>                                                                               | •   🛃 3                                    | Σ + ,                                                                                                    | E 5                               | G                                                                          | eply with                                                   | Changes                                                                    | End Revie                                                                        | 100%<br>K                                                                                                    |
| Sampl                                        | Ie:<br>C11<br>First Name                                                                            | ■ <u>A</u>   <del>A</del><br>■ <u>A</u><br>Last Name                                                                                                    | Ø → ↔<br>C<br>DOB                                                                      | D<br>Gender                                | Σ - J E<br>Address 1                                                                                                   | F<br>Address 2                    | G<br>City                                                                  | eply with<br>H<br>State                                     | Changes                                                                    | J<br>Phone                                                                       | 100%<br>K<br>email                                                                                                    |
| 1 2 2                                        | C11<br>First Name<br>Stanley<br>Made                                                                | B<br>Last Name<br>Williams                                                                                                    | C<br>DOB<br>4/5/1978                                                                   | P<br>D<br>Gender<br>M                      | Σ • • • • • • • • • • • • • • • • • • •                                                                                | F<br>Address 2<br>Apt 4           | G<br>City<br>Bay Point                                                     | H<br>State                                                  | Changes                                                                    | J<br>Phone<br>999-555-12                                                         | 100%<br>K<br>email<br>12 swil@m                                                                                                    |
| 1 2 3                                        | Ie:<br>C11<br>First Name<br>Stanley<br>Mark<br>Sugan                                                | B<br>Last Name<br>Williams<br>Roosevelt                                                                                                    | C<br>DOB<br>4/5/1978<br>12/12/1987<br>1/0/1953                                         | →   👷 3<br>D<br>Gender<br>M<br>F           | E<br>E<br>Address 1<br>123 Main<br>45 Schooner<br>5252 Albambra                                                        | E<br>Address 2<br>Apt 4           | G<br>City<br>Bay Point<br>Bethpage                                         | H<br>State<br>NY<br>NY                                      | Lip<br>100180<br>100345                                                    | J<br>Phone<br>999-555-12<br>999-555-12                                           | K       email       12     swil@m       12     mososyi       12     mososyi                                                                                            |
| 1<br>2<br>3<br>4                             | Ie:<br>C11<br>First Name<br>Stanley<br>Mark<br>Susan<br>Rebecca                                     | B<br>Last Name<br>Williams<br>Roosevelt<br>Edwards<br>Pierce                                                                                                    | C<br>DOB<br>4/5/1978<br>12/12/1987<br>1/9/1953<br>2/13/1950                            | →   🛃 3<br>D<br>Gender<br>M<br>M<br>F<br>F | E E<br>Address 1<br>123 Main<br>45 Schooner<br>5252 Alhambra<br>7696 San Thomas                                        | F<br>Address 2<br>Apt 4<br>Apt 56 | G<br>City<br>Bay Point<br>Bethpage<br>Charleston<br>Patchoque              | H<br>State<br>NY<br>NY<br>NY                                | I<br>Zip<br>100180<br>100345<br>101345<br>104521                           | J<br>Phone<br>999-555-12<br>999-555-12<br>999-555-12                             | K       email       12     swil@m       12     sw@m       12     sev@m                                                                                                 |
| 1<br>2<br>3<br>4<br>5<br>6                   | Ie:<br>C11<br>A<br>First Name<br>Stanley<br>Mark<br>Susan<br>Rebecca<br>Jane                        | B<br>Last Name<br>Williams<br>Roosevelt<br>Edwards<br>Pierce<br>Simmors                                                                                                    | C<br>DOB<br>4/5/1978<br>12/12/1987<br>1/9/1953<br>2/13/1950<br>3/14/2001               | →   2 C                                    | Σ • • • • • • • • • • • • • • • • • • •                                                                                | F<br>Address 2<br>Apt 4<br>Apt £6 | G<br>City<br>Bay Point<br>Bethpage<br>Charleston<br>Patchogue<br>Mellville | eply with<br>H<br>State<br>NY<br>NY<br>NY<br>NY<br>NY       | L<br>Changes<br>I<br>Zip<br>100180<br>100345<br>101345<br>104521<br>104521 | J<br>Phone<br>999-555-12<br>999-555-12<br>999-555-12<br>999-555-12<br>999-555-12 | K       email       12     swil@m       12     swi@n       12     sew@n       12     sew@n       12     sew@n       12     sew@n       12     sew@n       12     sew@n |
| 1<br>2<br>3<br>4<br>5<br>6                   | Ie:<br>C11<br>A<br>First Name<br>Stanley<br>Mark<br>Susan<br>Rebecca<br>Jane                        | B<br>Last Name<br>Williams<br>Roosevelt<br>Edwards<br>Pierce<br>Simmors                                                                                                    | C<br>DOB<br>4/5/1978<br>12/12/1987<br>1/9/1953<br>2/13/1950<br>3/14/2001               | D<br>Gender<br>M<br>M<br>F<br>F<br>F       | Σ • • • • • • • • • • • • • • • • • • •                                                                                | E<br>Address 2<br>Apt 4<br>Apt £6 | G<br>City<br>Bay Point<br>Bethpage<br>Charleston<br>Patchogue<br>Melbille  | eply with<br>H<br>State<br>NY<br>NY<br>NY<br>NY<br>NY       | I<br>Zip<br>100180<br>100345<br>101345<br>104521                           | J<br>Phone<br>999-555-12<br>999-555-12<br>999-555-12<br>999-555-12               | K       email       12     swil@m       12     sww@n       12     sew@n       12     sew@n       12     sew@n       12     sew@n                                       |
| 1<br>2<br>3<br>4<br>5<br>6<br>Uploa          | Ie:<br>C11<br>First Name<br>Stanley<br>Mark<br>Susan<br>Rebecca<br>Jane                             | B<br>Last Name<br>Williams<br>Roosevelt<br>Edwards<br>Pierce<br>Simmors                                                                                                    | C<br>DOB<br>4/5/1978<br>12/12/1987<br>1/9/1953<br>2/13/1950<br>3/14/2001               | D<br>Gender<br>M<br>M<br>F<br>F<br>F<br>F  | E<br>E<br>Address 1<br>123 Main<br>45 Schooner<br>5252 Alhambra<br>7695 San Thomas<br>8 Orchard                        | E<br>Address 2<br>Apt 4<br>Apt £6 | G<br>City<br>Bay Point<br>Bethpage<br>Charleston<br>Patchogue<br>Melbille  | eply with<br>State<br>NY<br>NY<br>NY<br>NY<br>NY            | I<br>Zip<br>100180<br>100345<br>101345<br>104521                           | J<br>Phone<br>999-555-12<br>999-555-12<br>999-555-12<br>999-555-12               | K       email       12     swil@m       12     sww@n       12     sew@n       12     sew@n       12     sew@n       12     simi@n                                      |
| Sampi<br>1<br>2<br>3<br>4<br>5<br>6<br>Uploa | Ie:<br>C11<br>First Name<br>Stanley<br>Mark<br>Susan<br>Rebecca<br>Jane<br>d:<br>atient Demog       | A  A A                                                                                                    | C<br>DOB<br>4/5/1978<br>12/12/1987<br>1/9/1953<br>2/13/1950<br>3/14/2001<br>* Click be | Bender M M F F F                           | E<br>E<br>Address 1<br>123 Main<br>45 Schooner<br>5252 Alhambra<br>7695 San Thomas<br>8 Orchard                        | F<br>Address 2<br>Apt 4<br>Apt 56 | G<br>City<br>Bay Point<br>Bethpage<br>Charleston<br>Patchogue<br>Melbálle  | H<br>State<br>NY<br>NY<br>NY<br>NY<br>NY                    | I<br>Zip<br>100180<br>100345<br>101345<br>104521                           | J<br>Phone<br>999-555-12<br>999-555-12<br>999-555-12<br>999-555-12               | K       email       12     swil@m       12     sww@n       12     sew@n       12     sew@n       12     sew@n       12     simi@n                                      |
| Uploa                                        | Ie:<br>C11<br>A<br>First Name<br>Stanley<br>Mark<br>Susan<br>Rebecca<br>Jane<br>ad:<br>atient Demog | A  A | C<br>DOB<br>4/5/1978<br>12/12/1987<br>1/9/1953<br>2/13/1950<br>3/14/2001<br>* Click he | P Bender M M F F F F re to sel             | Σ •<br>E<br>Address 1<br>123 Main<br>45 Schooner<br>5252 Alhambra<br>7695 San Thomas<br>8 Ouchard<br>ect Patient Demog | F<br>Address 2<br>Apt 4<br>Apt 56 | G<br>City<br>Bay Point<br>Bethpage<br>Charleston<br>Patchogue<br>Melbálle  | eply with<br>State<br>NY<br>NY<br>NY<br>NY<br>NY            | L<br>L<br>L<br>L<br>L<br>L<br>L<br>L<br>L<br>L<br>L<br>L<br>L<br>L         | J<br>Phone<br>999-555-12<br>999-555-12<br>999-555-12<br>999-555-12               | K       email       12     swil@n       12     swil@n       12     sew@n       12     sew@n       12     sec.y@       12     simi@n                                    |
| Sampi<br>1<br>2<br>3<br>4<br>5<br>6<br>Uploa | Ie:<br>C11<br>A<br>First Name<br>Stanley<br>Mark<br>Susan<br>Rebecca<br>Jane<br>d:<br>atient Demog  | A Conservent<br>A Conservent<br>Edwards<br>Pierce<br>Simmons<br>raphics File:                                                                                                    | C<br>DOB<br>4/5/1978<br>12/12/1987<br>1/9/1953<br>2/13/1950<br>3/14/2001<br>* Click he | P Bender M M F F F F re to sele            | Σ • • • • • • • • • • • • • • • • • • •                                                                                | F<br>Address 2<br>Apt 4<br>Apt 56 | G<br>City<br>Bay Point<br>Bethpage<br>Charleston<br>Patchogue<br>Melbálle  | eply with<br>State<br>NY<br>NY<br>NY<br>NY<br>NY<br>NY      | L<br>L<br>L<br>L<br>L<br>L<br>L<br>L<br>L<br>L<br>L<br>L<br>L<br>L         | J<br>Phone<br>999-555-12<br>999-555-12<br>999-555-12<br>999-555-12               | K       email       12     swil@n       12     swwil@n       12     sew@n       12     sew@n       12     sew@n       12     simi@n                                    |
| Uploa<br>Pa                                  | Ie:<br>C11<br>A<br>First Name<br>Stanley<br>Mark<br>Susan<br>Rebecca<br>Jane<br>ad:<br>atient Demog | A  A | C<br>DOB<br>4/5/1978<br>12/12/1987<br>1/9/1953<br>2/13/1950<br>3/14/2001<br>* Click he | P Bender M M F F F F re to sel             | Σ • • • • • • • • • • • • • • • • • • •                                                                                | F<br>Address 2<br>Apt 4<br>Apt 56 | G<br>City<br>Bay Point<br>Bethpage<br>Charleston<br>Patchogue<br>Melbálle  | eply with<br>H<br>State<br>NY<br>NY<br>NY<br>NY<br>NY<br>NY | Lip<br>2ip<br>100180<br>100345<br>101345<br>104521                         | J<br>Phone<br>999-555-12<br>999-555-12<br>999-555-12<br>999-555-12               | K       email       12     swil@nr       12     sww@n       12     sew@n       12     beccy@       12     simi@n                                                       |

6. NOTE: You may skip "Turn on eRx" and "Turn on labs" prompts.

You have now gone through my Electronic Health Record.